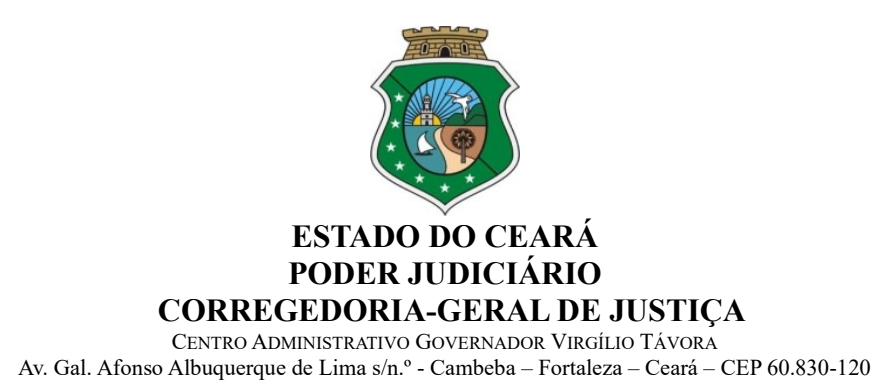

Oficio Circular nº 337/2022/CGJCE

Fortaleza, 10 de outubro de 2022

Aos(As) Senhores(as) Delegatários(as) e Interinos(as) das serventias extrajudiciais

### Assunto: Acesso ao Sistema PJeCOR

Prezados(as),

Com os cumprimentos de estilo, venho informá-los(as) acerca da implantação do Sistema Processual Eletrônico (PJeCor) no âmbito da Corregedoria-Geral da Justiça do Estado do Ceará, em cumprimento as determinações constantes do Provimento nº 130, de 24 de junho 2022, do Conselho Nacional de Justiça (anexo).

O PJeCor consiste em uma plataforma única de Processo Judicial Eletrônico, a partir da qual tramitarão os procedimentos administrativos de cunho disciplinar em desfavor de magistrados e delegatários/interinos, de competência das Corregedorias dos Estados.

Desta forma, todos os procedimentos de pedidos de providências, representações por excesso de prazo, inspeções, correições, sindicâncias, processos administrativos disciplinares e os demais procedimentos de natureza disciplinar em desfavor de delegatários/interinos de Serventias Extrajudiciais, de competência desta Casa Censora, deverão ser autuados e tramitados junto ao PJeCor, conforme as determinações constantes do Provimento nº 09/2022/CGJCE (DJe de 12/08/2022), que incluiu o "Título XIII – Do Sistema Processual Eletrônico (PjeCor)" ao Código de Normas Extrajudiciais (Provimento nº 08/2014/CGJCE), trado especificamente nos arts. 1040 ao 1046 daquela consolidação normativa.

No azo, venho cientificá-los(as) que todos os processos de competência desta Corregedoria, de cunho disciplinar, passaram a ser protocolados junto ao PJeCOR, assim como os processos que já estavam em tramitação neste Órgão foram migrados para o referido sistema, no qual seguirão o seu fluxo até o seu arquivamento. Diante do exposto, venho determinar que todos os delegatários/interinos realizem o **primeiro acesso ao Sistema PJeCor**, o mais rápido possível e que passem a acessar regularmente o referido sistema para fins de conhecimento de eventual procedimento autuado em seu desfavor, bem como para responder as solicitações oriundas desta Casa.

Objetivando facilitar o acesso, foram realizados os cadastros dos senhores delegatários/interinos na supracitada plataforma, no perfil: **Procurador Gestor.** 

Cabe esclarecer que o delegatário/interino com o perfil de Procurador Gestor das suas respectivas serventias extrajudiciais terá acesso total a todos os processos e expedientes direcionados para o seu cartório.

A plataforma poderá ser acessada através do seguinte link: <u>https://corregedoria.pje.jus.br</u>, utilizando o certificado digital para efetuar o login.

Para maiores esclarecimentos, encontram-se disponibilizadas no Portal da Corregedoria (endereço eletrônico: <u>https://corregedoria.tjce.jus.br/pjecor/</u>), informações e links importantes, referentes a treinamentos e manuais sobre a utilização do PJeCOR, publicizados pelo Conselho Nacional de Justiça e outros órgãos correicionais.

Anexo a este ofício, segue passo a passo para o primeiro acesso ao PJeCOR.

Atenciosamente,

# DESEMBARGADOR PAULO AIRTON ALBUQUERQUE FILHO CORREGEDOR-GERAL DA JUSTIÇA

# ANEXO – OFÍCIO CIRCULAR Nº XX/2022/CGJCE

# PASSO A PASSO – PRIMEIRO ACESSO

- 1) Para acessar o PJeCor é necessário possuir os seguintes itens:
  - Navegador de Internet compatível (Google Chrome ou Mozilla Firefox);
  - Popup's habilitadas e,
  - PJeOffice (instalado no computador).
- 2) Acesse o site do PJeCor para realizar o login: <u>https://corregedoria.pje.jus.br</u>.

**OBS:** Informações sobre as formas de acesso podem ser encontradas no link informado acima, na parte superior da página, na aba "Formas de Acesso".

3) O sistema pode ser acessado de 2 (duas) formas:

# • ACESSO VIA CERTIFICADO DIGITAL

- Insira o seu certificado digital no computador;
- Na página de login do PJeCor clique no botão Certificado digital;
- Insira a senha do seu certificado digital;
- Confira seu endereço, modificando o necessário, e preencha os campos "Endereço de e-mail" e Telefone

| Os                  | dados abaixo foram recuperados da Receita Federal do Brasil. |   |
|---------------------|--------------------------------------------------------------|---|
|                     |                                                              |   |
| CPF                 |                                                              |   |
| Data de nascimento  |                                                              |   |
| Filho de            |                                                              |   |
| Inscrição principal |                                                              | ~ |
|                     | 0                                                            |   |
| CEP                 | 4                                                            |   |
| Logradouro          |                                                              |   |
| Número              |                                                              |   |
| Numero              |                                                              |   |
| Complemento         |                                                              |   |
| Bairro              |                                                              |   |
|                     |                                                              |   |
| Municipio/OF        |                                                              |   |
| Endereço de e-mail* |                                                              |   |
| Telefone*           |                                                              |   |
|                     | Cadastrar os meus processos automaticamente no serviço push. |   |
|                     |                                                              |   |

- Acione o botão "Confirmar dados e prosseguir". O sistema apresentará o documento de informações sobre o uso do sistema. Acione o botão "Assinar termo de compromisso", conforme print abaixo.

|                                                                         |                               | Dados confirmados. Leia o termo e assine eletronicamente ao final.                                                                                                    |
|-------------------------------------------------------------------------|-------------------------------|----------------------------------------------------------------------------------------------------|
|                                                                         |                               |                                                                                                    |
|                                                                         |                               |                                                                                                    |
|                                                                         |                               | PODER JUDICIARIO                                                                                                    |
|                                                                         |                               | TERMO DE COMPROMISSO                                                                                                    |
| NOME:                                                                   |                               |                                                                                                    |
| OAB:                                                                    |                               |                                                                                                    |
| CPF:                                                                    |                               |                                                                                                    |
| DATA DE                                                                 |                               |                                                                                                    |
| NASCIMENTO:                                                             |                               |                                                                                                    |
|                                                                         |                               |                                                                                                    |
| ENDEREÇO:                                                               |                               |                                                                                                    |
|                                                                         |                               |                                                                                                    |
| TELEFONE                                                                |                               |                                                                                                    |
| TELEFORE.                                                               |                               |                                                                                                    |
| EMAIL:                                                                  | - Era siasta das CONDV        | -<br>ŽES DE UTU IZACĂO do sistema DIECOD do Conselho Nacional de Justica senido nela Resolución CN La 9.485 e nos anuelas que venham a se                                                                                                |
| editadas, especialmente que:                                            | o noa olente das CONDIQ       | UES DE UTILIZAÇÃO do sistema PJECOR do Conseno Nacional de Jusiga, regido pela Resolução CRU n.º 166 e por aquelas que vennam a se                                                                                                    |
| o acesso ao sistema, a prática de                                       | atos processuais em gera      | al e o envio de petições, documentos e recursos, por meio eletrônico, serão admitidos mediante uso de certificação digital (ICP-Brasil);                                                                                                 |
| o oredenciamento e ato pessoal, i<br>os atos oraticados no sistema lino | sireto, intransferivel e inde | segavel, sendo os atos praticados no sistema de sua responsabilidade exclusiva;<br>ostrados com a identificação do usuário, a data e o horário de sua realização;                                                                        |
| a aquisição e utilização dos equip                                      | amentos necessários ao a      | gastados com a deministigad do datante a data e o norano de sua reanzação.<br>soesso, assim como dos serviços correlatos (provedor de acesso à Internet, certificação digital etc.), correrá por conta e risco do advogado ou procurador |
| a digitalização de petições e docu                                      | mentos deverá ser realiza     | ada pelo próprio usuário, sendo sua a exclusiva responsabilidade pela qualidade e/ou legibilidade dos documentos anexados ao sistema;                                                                                                    |
| os documentos produzidos eletro                                         | nicamente e juntados aos      | processos eletrônicos com garantía da origem e de seu signatário, através de certificação digital (ICP-Brasil) serão considerados originais para todos o                                                                                 |
| é da exclusiva responsabilidade                                         | do usuário a utilização       | de sua assinatura dicital (ICP-Brasii) para acesso e prática de atos no sistema, devendo adotar cautelas para preservação da senha respectiva                                                                                            |
| respondendo por eventual uso inc                                        | levido.                       | • · · · · · · · · · · · · · · · · · · ·                                                                                                    |
| OBSERVAÇÕES:                                                            |                               |                                                                                                    |
| ressalvados os casos fortuitos ou                                       | de força maior, o sistema     | ficará disponível 24 horas por dia;                                                                                                    |
| ainda que o sistema esteja opera<br>advonado acionar o plantecista o    | ndo normalmente, quando       | o a situação estiver enquadrada nos requisitos do plantão (urgência), conforme as resoluções pertinente sobre o assunto vigentes e vindouras, caberá a<br>o revoltiências nanessárias:                                                   |
| Em 2022-09-01.                                                          | ara que sejam tomatas as      | pronutinos inclessentes.                                                                                                    |
|                                                                         |                               |                                                                                                    |
|                                                                         |                               | KUBENIA CLAUDIA DE VASCUNLELUS                                                                                                    |
|                                                                         |                               |                                                                                                    |
| RETIFICAR INFORMAÇÕES                                                   | CANCELAR                      | ASSINAR TERMO DE COMPROMISSO                                                                                                    |
|                                                                         |                               |                                                                                                    |
|                                                                         |                               | Dades confirmades I also terms a series eletronizamente ao final                                                                                                    |

- O PJeCor deverá apresentar então, a tela de conclusão do cadastramento, solicitando que seja realizado novamente o *login* no sistema.

| PJe Cadastro de usuário |                                                                                         |     |
|-------------------------|-----------------------------------------------------------------------------------------|-----|
|                         | Cadastro concluído com sucesso. Por favor, retorne à página inicial e realize o seu log | n - |
|                         | RETORMAR À PÁGINA RINCIAL                                                               |     |

- Seu cadastro foi concluído. Na próxima tentativa de *login*, você será encaminhado diretamente para a página do usuário, que é a página utilizada para ter acessos a todos os processos/procedimentos junto ao sistema.

OBS: Os usuários que possuem certificado digital poderão optar também por cadastrar uma senha de acesso. Ressalto que o procedimento para cadastro de senha é facultativo para os usuários com certificado digital.

### • ACESSO VIA CPF E SENHA

O cadastramento da senha de acesso é feito através de um link enviado para o seu email cadastrado na base de dados do PJeCor. Para solicitar o link, siga os passos indicados:

- Na página inicial do PJeCor, clique em "Gerar nova senha";
- Preencha o seu CPF e e-mail,

- Um link para cadastro de senha foi enviado para o e-mail informado. Clique no link e cadastre sua senha.

Após o cadastramento da senha, você deverá realizar o download do app *Token PJE* no seu celular. Somente desta forma será possível alcançar as permissões máximas dentro do sistema:

- Instale o aplicativo Token PJE no seu celular.

- Após instalar o aplicativo no seu celular, volte ao computador e entre no PjeCor com seu usuário e senha.

- No menu principal, pesquise por MOBILE.

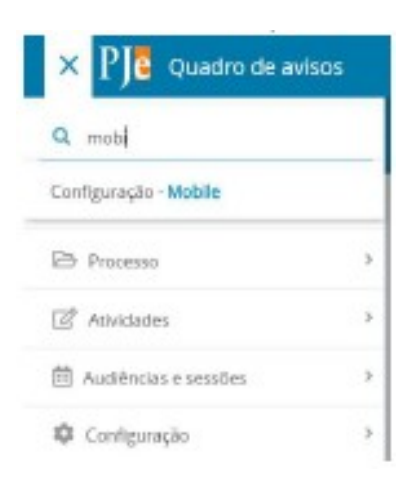

- Clique em "*Gerar QrCode*". Neste momento, o PjeCor vai abrir uma imagem com um QrCode para realizar o pareamento do seu celular com o PjeCor.

- No seu celular, abra o aplicativo Token Pje e clique em "Ler QrCode".

- Feito isso, na tela do seu celular, aparecerá algumas de suas informações e um campo para inserir um código de confirmação, o qual foi enviado para o seu e-mail.

- Após inserir o código, o usuário receberá em seu e-mail a confirmação de pareamento.

- Se o pareamento for realizado com sucesso, o aplicativo apresentará um botão com o nome "Tokens" na sua tela de entrada.

- Volte ao computador e no PjeCor saia do sistema e entre novamente com o seu usuário e senha.

- Ao realizar o *login*, o sistema apresentará a seguinte tela para inserir o número de Token gerado pelo seu aplicativo no celular.

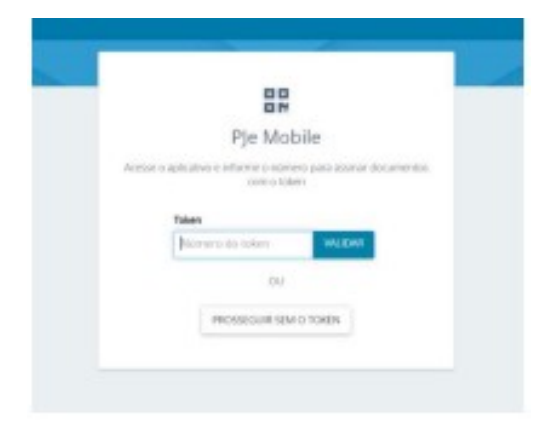

- Utilizando o seu celular, clique no botão "Token", conforme figura abaixo:

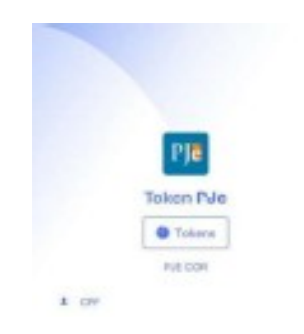

- Ao clicar em "Token", o celular apresentará um número aleatório, que mudará de tempos em tempos, conforme figura abaixo:

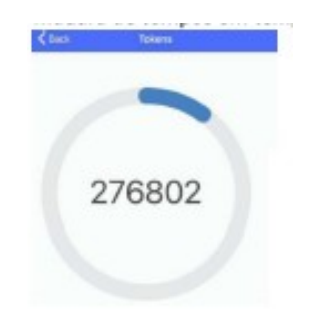

- Volte ao computador e insira esse número gerado no campo "Token"do PJe e clique em VALIDAR.

OBS: A partir desse momento o sistema assumirá o máximo de permissão para o seu perfil, assemelhado ao uso do certificado digital.

**OBS: O Token deve ser inserido enquanto está na tela do celular. Se o número no celular trocar, automaticamente o Token fica invalidado.** 

# **IMPORTANTE**

- Sempre que efetuar o *login* no sistema será necessário fazer o procedimento para a geração do Token no celular.
- O pareamento do PJe com o seu dispositivo é realizado somente quando o usuário está efetuando o seu primeiro acesso ou se detectado algum erro neste procedimento.
- 4) Após realizar *login* você será direcionado para a página inicial do sistema.